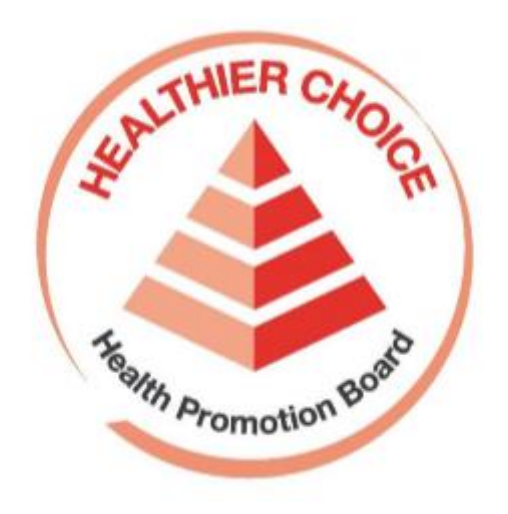

# Healthier Dining Programme (HDP)

## Online Application User Guide – Onboarding

#### **Contents**

| Purpose & Scope                                                                       | 3  |
|---------------------------------------------------------------------------------------|----|
| Onboarding for CorpPass - Registration and Set up                                     | 3  |
| Setting up CorpPass - Companies without CorpPass Account                              | 5  |
| Step 1: Register CorpPass account for CorpPass Admin and other staff                  | 5  |
| Step 2: Set up HDP Online e-Service and add brands                                    | 5  |
| Step 3: Assign staff HDP e-Service access rights and roles                            | 8  |
| Step 4: Log into HDP Online1                                                          | .1 |
| How to add more users and brands to HDP e-Service later on?                           | .1 |
| Setting up CorpPass - Companies with CorpPass Account (Have not added HDP e-Service)1 | .2 |
| Setting up CorpPass - Companies with CorpPass Account (Have added HDP e-Service)1     | .2 |
| Onboarding for HDP Online1                                                            | .3 |
| HDP Online First time Login – Authorised Representative1                              | .3 |
| Step 1: Login to HDP Online Application System1                                       | .3 |
| Step 2: Choose "Healthier Dining Programme"1                                          | .4 |
| Step 3: Accept the Terms and Conditions1                                              | .4 |
| Step 4: Set up Company Profile1                                                       | .4 |
| Step 5: Set up your User profile1                                                     | .6 |
| Step 6: You may now make application(s)1                                              | .7 |
| HDP Online First time Login – HDP Staff1                                              | .8 |
| Step 1: Login to HDP Online Application System1                                       | .8 |
| Step 2: Set up your User profile1                                                     | .9 |
| Step 3: You may now make application(s)2                                              | 1  |
| Updating Company Profile – Authorised Representative2                                 | 2  |
| Updating User Profile – Authorised Representative and HDP Staff2                      | 4  |
| Brand and Outlet Management2                                                          | 6  |
| Step 1: Add Brand(s)2                                                                 | 6  |
| Step 2: Add Outlet(s)2                                                                | 8  |
| How to edit brand/outlet info? How to deactivate brand/outlet?                        | 29 |
| Errors3                                                                               | 0  |
| End3                                                                                  | 0  |

#### Purpose & Scope

This document serves to guide business users how to come onboard Healthier Dining Programme (HDP) Online Application System.

It will cover:

- 1. Registration and setting up of CorpPass
- 2. Profile set-up for first-time login to HDP online application system

#### Onboarding for CorpPass - Registration and Set up

CorpPass is the only mode of login to access the Healthier Dining Programme (HDP) Online Application system. Thus, a CorpPass account needs to be created for the company to access HDP online if the company does not have one.

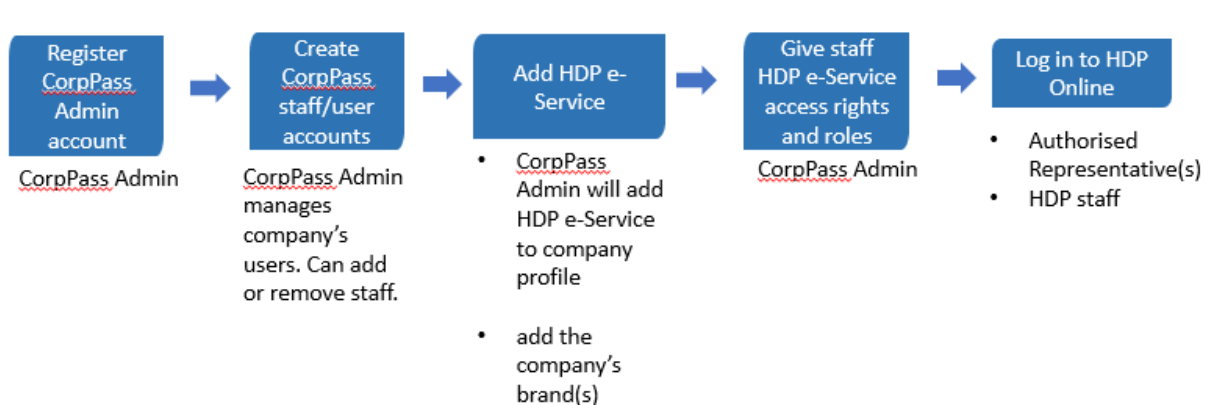

#### Steps for CorpPass Registration and Setup

- Appoint a representative from your company as CorpPass Administrator. The role of a CorpPass Administrator is to manage the company's CorpPass account, including management of company's users, adding e-services and assigning roles in CorpPass.
- b. The CorpPass Admin will register a CorpPass Admin account to register your company on CorpPass (<u>https://www.corppass.gov.sg</u>).
- c. Subsequently, the company's CorpPass Admin will help fellow colleagues to create CorpPass accounts.
- d. The company's CorpPass admin will add HDP Online e-Service to the company profile and give staff HDP e-Service access rights and assign roles in HDP Online e-Service.

- e. Please assign each User to one of the two following roles:
  - Authorised Representative
  - Staff for HDP

#### Description of User Roles in HDP Online Application System

| User Role      | Role Description                                                            |
|----------------|-----------------------------------------------------------------------------|
|                | First person to log in to the HDP Online system                             |
| Authorised     | Helps company enrol into HDP Programme                                      |
| Representative | <ul> <li>View, submit and manage company's HDP applications</li> </ul>      |
|                | Brand and outlet management                                                 |
|                | <ul> <li>Authorised to accept the agreement for Healthier Dining</li> </ul> |
|                | Programmes (HDP) on behalf of company                                       |
|                | Up to 2 Authorised Representatives per company                              |
|                | <ul> <li>View, submit and manage company's HDP applications</li> </ul>      |
| Staff for HDP  | Cannot add brands                                                           |
|                | Up to 25 HDP Staff per company                                              |

#### Setting up CorpPass - Companies without CorpPass Account

For Companies without a CorpPass account, a CorpPass account needs to be set up.

Go <u>www.corppass.gov.sg/corppass/common/findoutmore</u> to find out more on CorpPass such as:

- To check eligibility of company
- Identify your CorpPass role
- Register and Setup CorpPass

Step 1: Register CorpPass account for CorpPass Admin and other staff

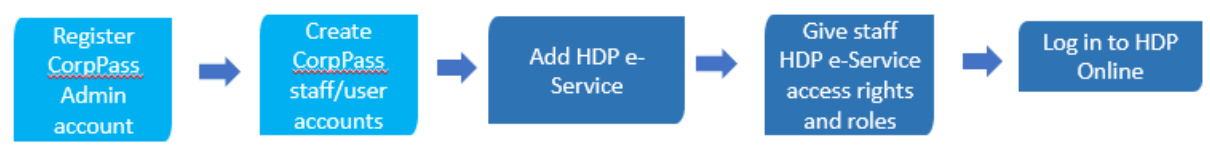

- a. The company representative appointed as CorpPass Administrator will register a CorpPass Administrator account (https://www.corppass.gov.sg).
- b. Subsequently, the CorpPass Admin can create CorpPass accounts for the company's staff.

Go <u>www.corppass.gov.sg/corppass/common/userguides</u> for step-by-step user guides (video/pdf) which include how to register CorpPass Administrator account and how to create CorpPass accounts for company.

#### Step 2: Set up HDP Online e-Service and add brands

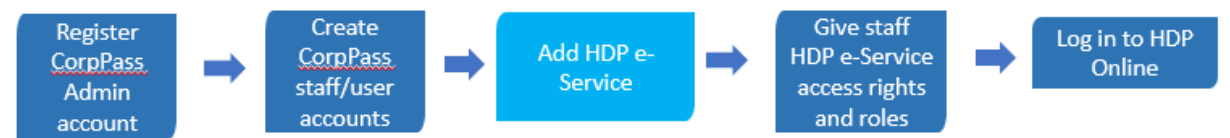

CorpPass admin logs into CorpPass, add Healthier Dining Programme (HDP) Online e-Service to company profile and adds the company's brands.

a. Company's CorpPass admin logs into CorpPass (https://www.corppass.gov.sg)

| Login 🛎                                 |   |
|-----------------------------------------|---|
| UEN/ENTITY ID                           | 0 |
| CORPPASS ID                             | 0 |
| Password                                | 0 |
| Login <b>&gt;</b>                       |   |
| Remember Entity ID                      |   |
| Forgot Entity / CorpPass ID or Password |   |
| New to CorpPass? <u>Register</u> Now.   |   |

b. Upon login, click on **e-Service Access** tab and **select "Entity's e-Services**" button to add a new e-Service to the company profile.

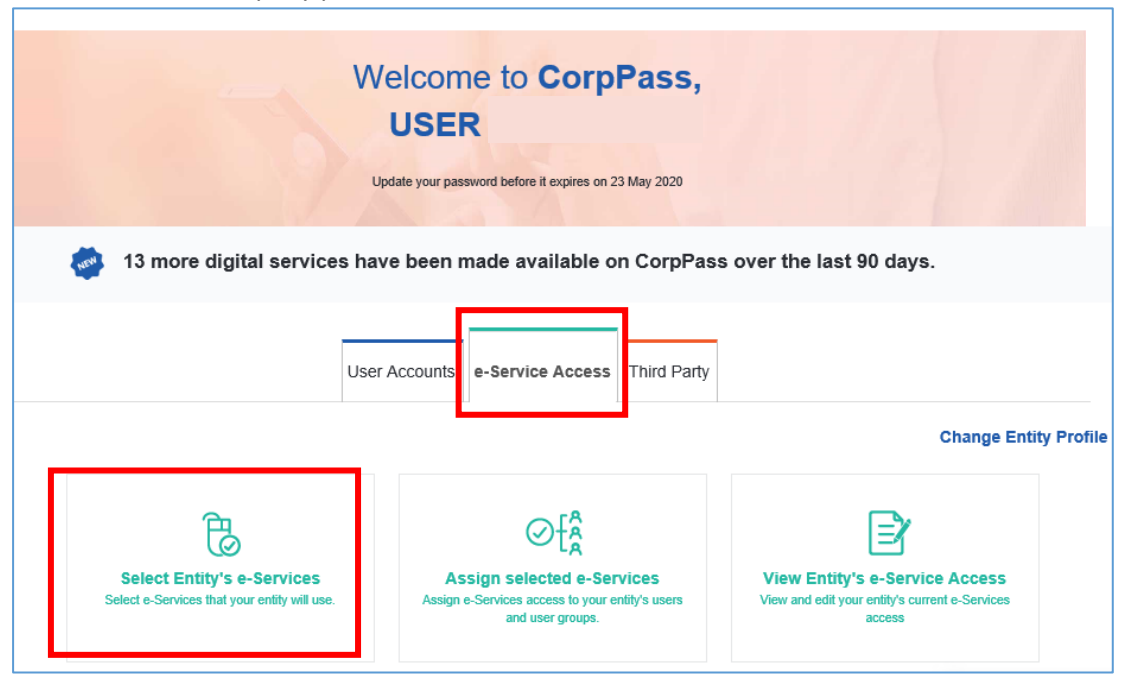

c. Input "healthier" in the search field and select the e-Service "Healthier Choice Symbol (HCS) and Healthier Dining Programme (HDP) Online". Click "Next".

| Home                   | e / Select E              | Entity's o            | e-Services                                                           |                       |                                                                                                    |                        |                               |           |                                   |          |
|------------------------|---------------------------|-----------------------|----------------------------------------------------------------------|-----------------------|----------------------------------------------------------------------------------------------------|------------------------|-------------------------------|-----------|-----------------------------------|----------|
| Sele                   | ect Enti                  | ty's                  | e-Services                                                           |                       |                                                                                                    |                        |                               |           |                                   |          |
| 1<br>Select<br>e-Servi | ices                      | 2<br>Enter<br>Details | Review<br>& Submit                                                   |                       |                                                                                                    |                        |                               |           |                                   |          |
| Select                 | the e-Servi               | ce(s) yo              | ou wish to add to your en                                            | tity's list           |                                                                                                    |                        |                               |           |                                   |          |
| Note: Select           | Selected e-Service        | Services<br>es mav    | s require details to be se<br>require additional check:              | t up on (<br>s when ' | CorpPass (denoted by 📑 ).<br>You log in. Click 🭳 for more informatio                                         | n.                     |                               |           |                                   |          |
|                        |                           | 2                     |                                                                      | ·                     | Ŭ,                                                                                                    | <b>▼</b> <u>Filter</u> | healthier                     |           | ৎ                                 |          |
|                        | Govt.<br>Agency           | ¢                     | e-Service                                                            | ¢                     | Description                                                                                                  | ¢                      | Additional<br>Agency<br>Check | (i)<br>\$ | Additional<br>Details<br>Required | (2)<br>♦ |
|                        | HEALTH<br>PROMOT<br>BOARD | ION                   | Healthier Choice Syml<br>(HCS) and Healthier D<br>Programme (HDP) On | bol<br>Dining<br>line | Health Promotion Board's online web<br>Healthier Choice Symbol (HCS) and<br>Healthier Dining Programme (HDP) | osite for              |                               |           | +                                 |          |
|                        |                           |                       |                                                                      |                       | 0 e-Service(s) Selected                                                                                      |                        |                               |           |                                   |          |
|                        |                           |                       |                                                                      |                       |                                                                                                    |                        |                               | Show      | ving 1 to 1 of                    | 1 items  |
|                        |                           |                       |                                                                      |                       | Cancel Next                                                                                                  |                        |                               |           |                                   |          |

d. Under **Brand**, input the brand name(s) exactly as per the naming provided in the email by Health Promotion Board (HPB). Note that the text field is alphabetically sensitive (e.g. Capital letter sensitive, or with/without Pte Ltd, or with/without symbols). Click "**Add new**" to add more brands. When done, click "**Next**".

| Sele    | Select Entity's e-Services |                      |                                                                                    |                               |       |                                   |   |                                                                                                    |      |
|---------|----------------------------|----------------------|------------------------------------------------------------------------------------|-------------------------------|-------|-----------------------------------|---|----------------------------------------------------------------------------------------------------|------|
| Some    | ces                        | 2<br>Enter<br>Detail | Review<br>S & Submit                                                               | ter details to                | proce | her                               |   |                                                                                                    |      |
| * - den | otes manda                 | tory                 | fields                                                                             |                               | proce |                                   |   |                                                                                                    |      |
|         | Govt<br>Agency             | ¢                    | e-Service 🔶                                                                        | Additional<br>Agency<br>Check | ¢     | Additional<br>Details<br>Required | ¢ | HEALTH PROMOTION BOARD<br>Healthier Choice Symbol (HCS) and Healthier Dir<br>Programme (HDP) Online | ning |
| Ü       | HEALTH<br>PROMOT<br>BOARD  | ION                  | Healthier Choice Symbol<br>(HCS) and Healthier<br>Dining Programme (HDP)<br>Online |                               |       | Ð                                 |   | Brand<br>Brand A                                                                                    | ΰ    |
|         |                            |                      |                                                                                    |                               |       |                                   |   | Brand B                                                                                             | Ū    |
|         |                            |                      |                                                                                    |                               |       |                                   |   | + Add New                                                                                           |      |
|         |                            |                      |                                                                                    |                               |       |                                   |   |                                                                                                    |      |
|         |                            |                      | 1 e-Service(s) Sele                                                                | cted                          |       |                                   |   |                                                                                                    | ~    |
|         |                            |                      |                                                                                    |                               | Ва    | ck Next                           |   |                                                                                                    |      |

e. Verify the information and click on "Submit" to complete the registration process.

| Home / Select Entity's e-Services |                                             |                                 |
|-----------------------------------|---------------------------------------------|---------------------------------|
| Select Entity's e-Servi           | ces                                         |                                 |
| Select Enter Petalls              | 3<br>teview<br>& Submit                     |                                 |
| Verify Selected e-Service(s       | ;}                                          |                                 |
| HEALTH PROMOTION BOARD            | Healthier Choice Symbol (HCS) and Healthier | r Dining Programme (HDP) Online |
|                                   | Brand Brand A                               |                                 |
|                                   | Brand B                                     |                                 |
|                                   | Back Submit                                 |                                 |

Step 3: Assign staff HDP e-Service access rights and roles

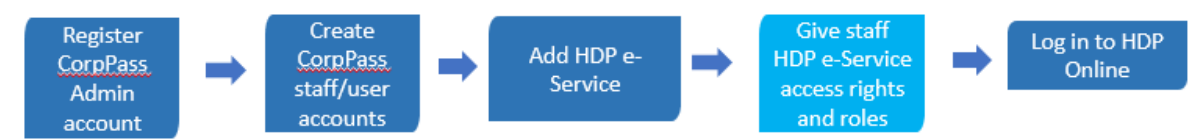

a. To assign users to the HDP e-Service, click on "Assign selected e-Services".

| Home / Select Entity's e-Services                                                                |                                               |
|--------------------------------------------------------------------------------------------------|-----------------------------------------------|
| The selected e                                                                                   | -Service(s) is ready to be assigned to users. |
| Next Step                                                                                        |                                               |
| ł                                                                                                |                                               |
| Assign selected e-Services<br>Assign e-Service access to your entity's<br>users and user groups. |                                               |
|                                                                                                  |                                               |
|                                                                                                  | Return to Homepage Assign selected e-Services |

b. **Select User(s)** who would use the HDP e-Service by checking the box(es) on the left. If you are unable to find a user, you may create an account for the user. Click "**Next**" to proceed.

| Assi                            | Assign Selected e-Services                        |                                                               |                             |    |  |  |  |  |
|---------------------------------|---------------------------------------------------|---------------------------------------------------------------|-----------------------------|----|--|--|--|--|
| (1)<br>Select<br>Users          | Select<br>e-Services                              | Enter<br>Details & Submit                                     |                             |    |  |  |  |  |
| Ensure                          | that you have sele                                | ected e-Service(s) for your Entity before assigning it to you | ur user account(s).         |    |  |  |  |  |
| Select fr                       | rom your entity's C                               | CorpPass user accounts.                                       | Tilter Search Q             | •  |  |  |  |  |
|                                 | Full Name                                         | ♦ Email Address                                               | ♦ CorpPass ID ♦ User Type ♦ | ÷  |  |  |  |  |
|                                 | USER                                              | @mailinator.com                                               | Admin                       |    |  |  |  |  |
|                                 | USER                                              | @hpb.gov.sg                                                   | User                        |    |  |  |  |  |
|                                 | USER                                              | @mailinator.com                                               | User                        |    |  |  |  |  |
|                                 | USER                                              | @mailinator.com                                               | User                        |    |  |  |  |  |
|                                 | USER                                              | @mailinator.com                                               | User                        |    |  |  |  |  |
|                                 |                                                   | 1 user(s) selected                                            | 1.                          |    |  |  |  |  |
|                                 |                                                   |                                                               | Showing 1 to 5 of 5 item    | ns |  |  |  |  |
| Can't fin<br>You ma<br>Click he | nd a user?<br>y have not created<br>ere to do so. | d the user account Cancel Next                                | t                           |    |  |  |  |  |

c. Select HDP e-Service and click "Next".

| Home                   | e / Assign Sele              | ected e-Services                                                                |                                                                                                    |       |                             |     |                                   |                                                                                                    |
|------------------------|------------------------------|---------------------------------------------------------------------------------|----------------------------------------------------------------------------------------------------|-------|-----------------------------|-----|-----------------------------------|----------------------------------------------------------------------------------------------------|
| Ass                    | ign Selec                    | ted e-Services                                                                  |                                                                                                    |       |                             |     |                                   |                                                                                                    |
| <b>Select</b><br>Jsers | ••••• 2<br>Sele<br>e-Se      | tt<br>rvices Enter<br>Details                                                   | 4<br>Review<br>& Submit                                                                                              |       |                             |     |                                   |                                                                                                    |
| \ssigr<br>Sele         | n Selected e-Se              | rvice(s) to                                                                     |                                                                                                    |       |                             |     |                                   |                                                                                                    |
| Assigr                 | n from selected              | e-Service(s).                                                                   | TE                                                                                                    | ilter | Search                      |     | ৎ                                 | -                                                                                                    |
| ✓                      | Govt<br>Agency <b>♦</b>      | Entity's selected<br>e-Services                                                 | Description                                                                                                    | ¢     | Agency<br>Check<br>Required | (i) | Additional<br>Details<br>Required | <ul><li>(i)</li><li>(i)</li><l< th=""></l<></ul> |
| ✓                      | HEALTH<br>PROMOTION<br>BOARD | Healthier Choice Symbol<br>(HCS) and Healthier Dining<br>Programme (HDP) Online | Health Promotion Board's online website for<br>Healthier Choice Symbol (HCS) and Healthier<br>Dining Programme (HDP) |       |                             |     | Ð                                 |                                                                                                    |
|                        |                              |                                                                                 | 1 e-Service(s) selected.                                                                                             |       |                             |     |                                   |                                                                                                    |
|                        |                              |                                                                                 |                                                                                                    |       |                             | Sho | wing 1 to 1 of                    | 1 items                                                                                                    |

d. **Assign the selected user(s) to a role** (Authorised Representative or HDP Staff). Read the role description for better understanding or refer to <u>Page 4</u>.

| Ass                                   | Assign Selected e-Services   |                                                                                    |                             |                                       |                                                                                                    |  |  |  |
|---------------------------------------|------------------------------|------------------------------------------------------------------------------------|-----------------------------|---------------------------------------|----------------------------------------------------------------------------------------------------|--|--|--|
| Select<br>Users<br>Assign<br>1 Select | Selected e-Ser               | vices to                                                                           | Review<br>& Submit          |                                       |                                                                                                    |  |  |  |
| e-Serv                                | ices with 📑 req              | uire additional details. For mo                                                    | ore information,            | contact the relevant                  | agency. Click 📑 to enter details.                                                                                                    |  |  |  |
| * - den                               | otes mandatory               | fields                                                                             |                             |                                       |                                                                                                    |  |  |  |
|                                       | Govt<br>Agency    ♦          | Entity's selected<br>e-Services                                                    | Agency<br>Check<br>Required | Additional<br>Details<br>♦ Required ♦ | HEALTH PROMOTION BOARD<br>Healthier Choice Symbol (HCS) and Healthier Dining<br>Programme (HDP) Online                                                                                                    |  |  |  |
|                                       | HEALTH<br>PROMOTION<br>BOARD | Healthier Choice Symbol<br>(HCS) and Healthier<br>Dining Programme (HDP)<br>Online |                             | Ð                                     | Role* 🕜                                                                                                    |  |  |  |
|                                       |                              |                                                                                    |                             |                                       | Role Description<br>This role has the rights to enrol the company to both<br>HCS and HDP programmes, and accept the HCS/HDP<br>License Agreement(s) on behalf of the company. This<br>role can view, submit and manage company's<br>HCS/HDP applications and add company's brands for<br>HDP. |  |  |  |
|                                       |                              | 1 e-Service(s) selec                                                               | ted.                        |                                       | Brand                                                                                                    |  |  |  |

e. Scroll down. Choose the **brand** from the drop-down field to assign the selected users to. Set the **Authorisation Effective Date (today)** and **Authorisation Expiry Date (up to 31/10/2024)**. Click "**Next**".

| Assi                                             | Assign Selected e-Services                        |                                                                                    |                                          |                                   |        |                                   |  |   |
|--------------------------------------------------|---------------------------------------------------|------------------------------------------------------------------------------------|------------------------------------------|-----------------------------------|--------|-----------------------------------|--|---|
| Select<br>Users<br>Assign<br>1 Select<br>e-Servi | Selected e-Ser<br>cted Users<br>cces with request | tvices to tuire additional details. For mo                                         | Review<br>& Submit                       | contact the relev                 | vant a | agency. Click 📑 to enter details. |  |   |
|                                                  | Govt<br>Agency 🔶                                  | Entity's selected<br>e-Services                                                    | Agency<br>Check<br>Required <del>♦</del> | Additional<br>Details<br>Required | ¢      | Brand A                           |  | ^ |
|                                                  | HEALTH<br>PROMOTION<br>BOARD                      | Healthier Choice Symbol<br>(HCS) and Healthier<br>Dining Programme (HDP)<br>Online |                                          | Ð                                 |        | Authorisation Effective Date * 🧭  |  |   |
|                                                  |                                                   |                                                                                    |                                          |                                   |        | 01/11/2019                        |  |   |
|                                                  |                                                   |                                                                                    |                                          |                                   |        | Authorisation Expiry Date 7       |  |   |
|                                                  |                                                   | 1 e-Service(s) selec                                                               | ted.                                     |                                   |        |                                   |  | ~ |

#### f. Review the information and click "Submit".

| Home / A      | ssign Selected e-Ser | vices                                             |                                             |
|---------------|----------------------|---------------------------------------------------|---------------------------------------------|
|               |                      |                                                   |                                             |
| Assign        | Selected e-S         | ervices                                           |                                             |
|               |                      |                                                   |                                             |
| Select        | Select               | Enter Review                                      |                                             |
| Users         | e-Services           | Details & Submit                                  |                                             |
| Verify the fo | ollowing details.    |                                                   |                                             |
| 1 Selected    |                      |                                                   |                                             |
| 1 Selected    | 03613 -              |                                                   |                                             |
| Selected      | e-Services           |                                                   |                                             |
|               |                      |                                                   |                                             |
| HEALTH F      | PROMOTION BOARE      | <ul> <li>Healthier Choice Symbol (HCS)</li> </ul> | and Healthier Dining Programme (HDP) Online |
|               |                      | Role                                              | Authorised Rep                              |
|               |                      | Brand                                             | Brand A                                     |
|               |                      | Authorisation Effective Date                      | 01/11/2019                                  |
|               |                      | Authorisation Expiry Date                         | 31/12/2020                                  |
|               |                      |                                                   |                                             |
|               |                      |                                                   |                                             |
|               |                      | Back                                              | Submit                                      |
|               |                      | Dack                                              | . Odonik                                    |

#### Step 4: Log into HDP Online.

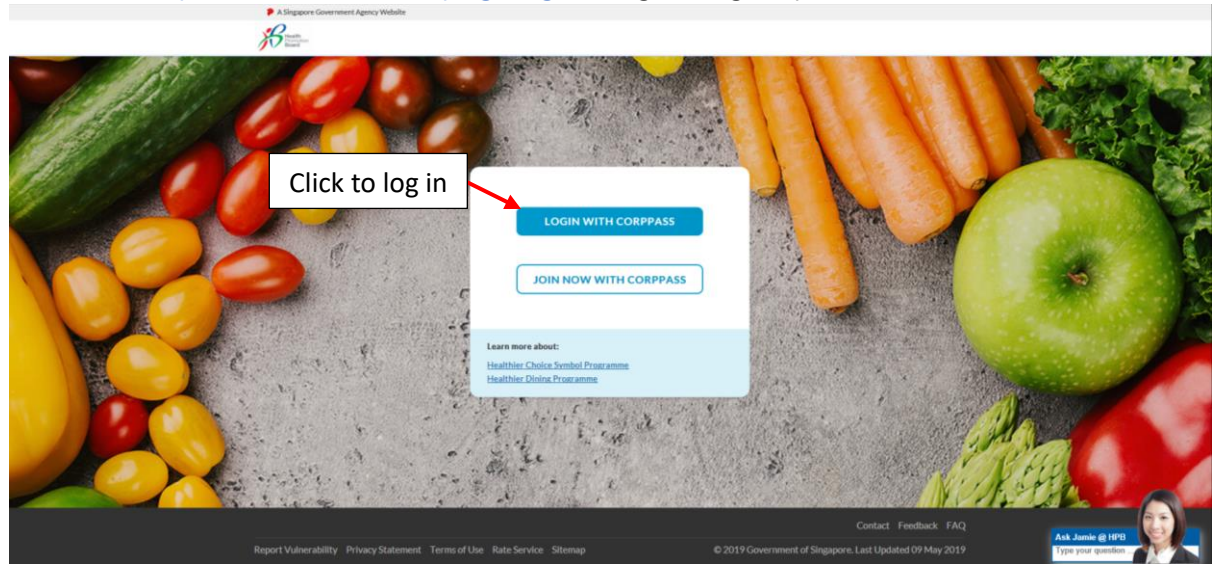

Proceed to <u>https://healthier-choice.hpb.gov.sg</u> and login using CorpPass.

#### How to add more users and brands to HDP e-Service later on?

To assign more users to HDP e-Service, you may go back to the **e-Service Access** tab and click on "Assign select e-Services". To add more Brand(s), click on "View Entity's e-Service Access" to edit the information.

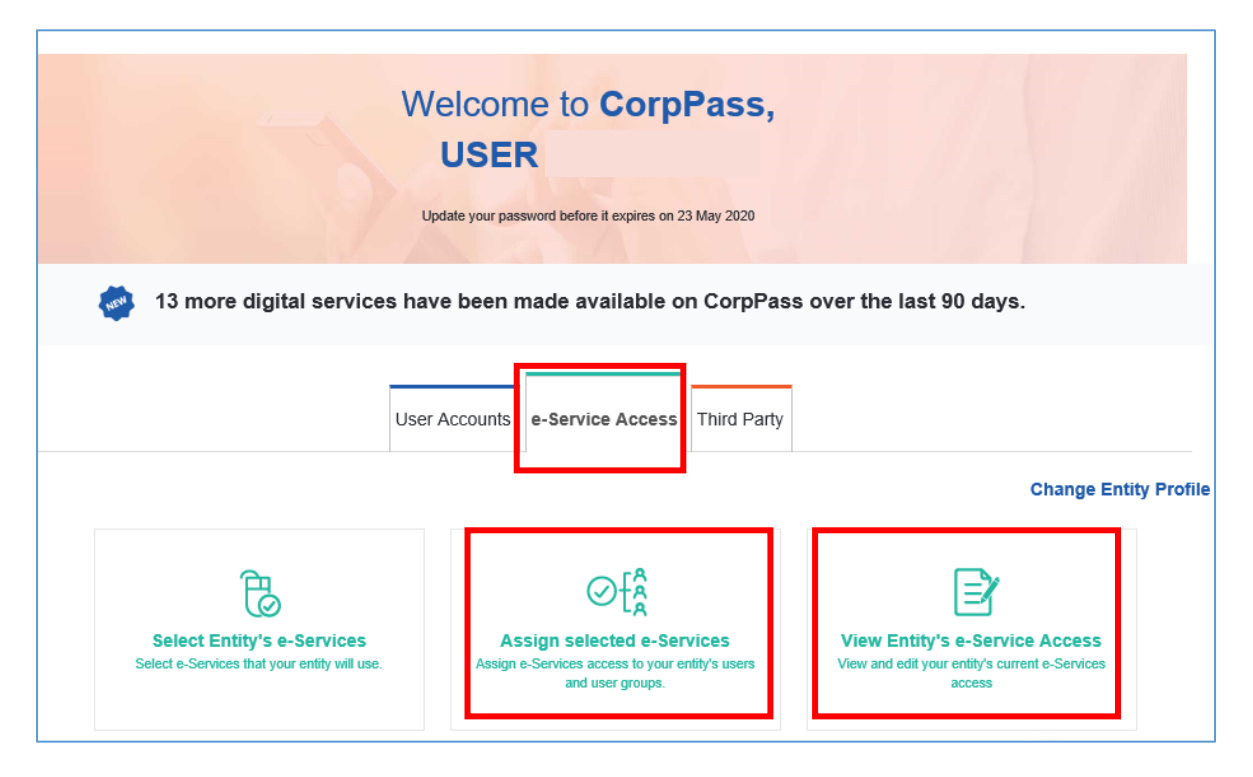

### Setting up CorpPass - Companies with CorpPass Account (Have not added HDP e-Service)

For companies who have CorpPass account but have not added HDP e-Service, proceed from Step 2: Set up HDP Online e-Service and add brands (Page 6-11).

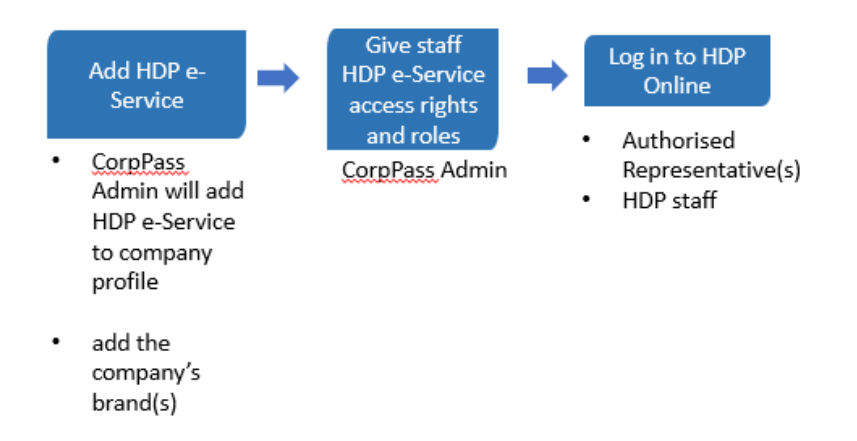

Setting up CorpPass - Companies with CorpPass Account (Have added HDP e-Service) For companies who are using CorpPass and have added HDP e-Service, proceed from Step 3: Assign staff HDP e-Service access rights and roles (Page 8-11).

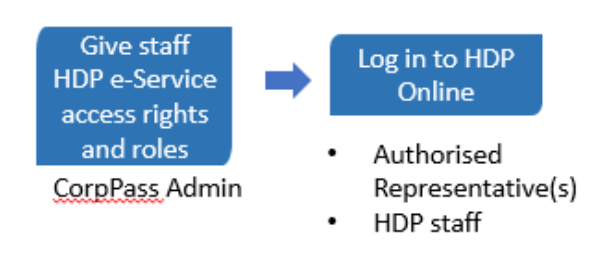

#### Onboarding for HDP Online

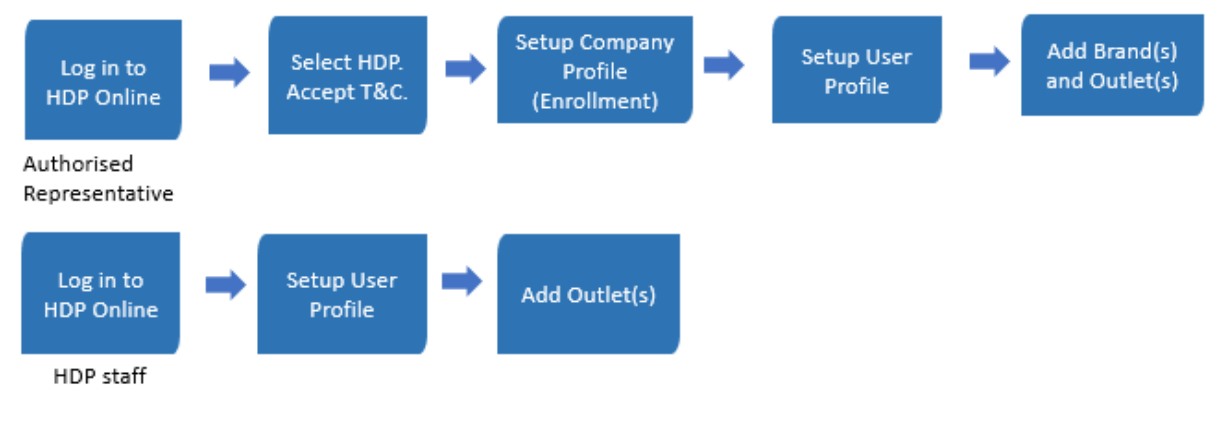

#### HDP Online First time Login – Authorised Representative

As the company's Authorised Representative, you will be the **first person in the company to log into HDP Online Application System**.

During first login, you will be required to accept the terms & conditions, set up the company profile and your user profile to successfully enroll your company to HDP Online Application System. Otherwise, your company would not be able to make applications.

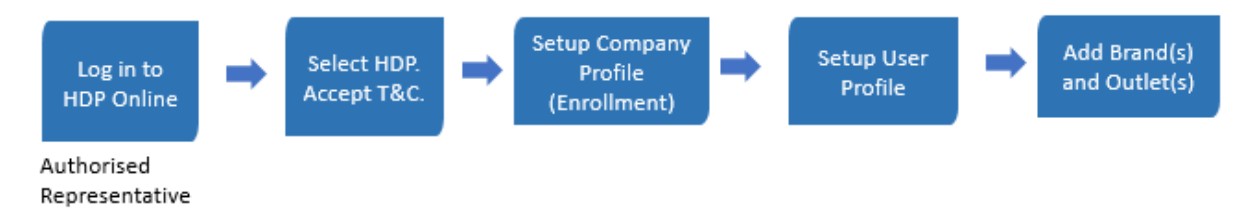

#### Step 1: Login to HDP Online Application System

Go to https://healthier-choice.hpb.gov.sg and login using CorpPass.

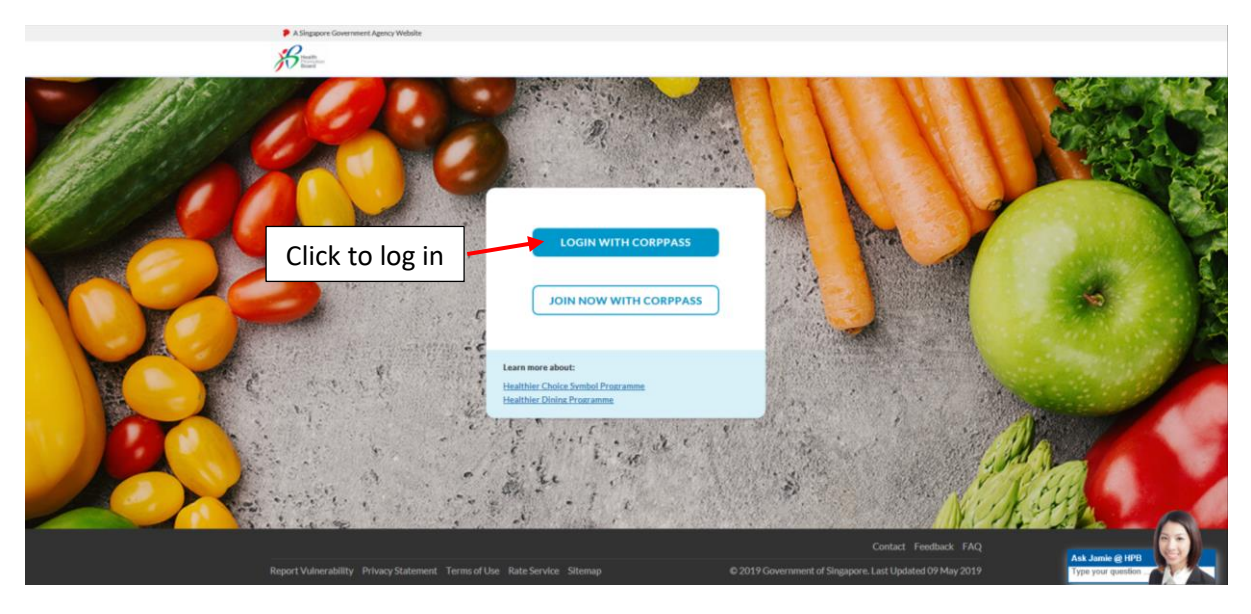

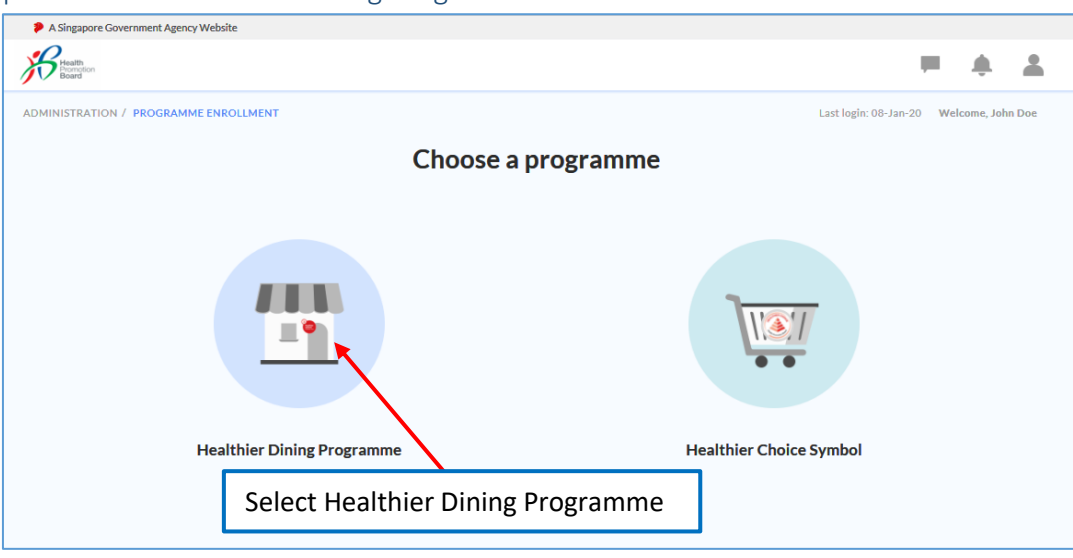

#### Step 2: Choose "Healthier Dining Programme"

#### Step 3: Accept the Terms and Conditions

Accept the Terms and Conditions and click on "Start Application" to proceed.

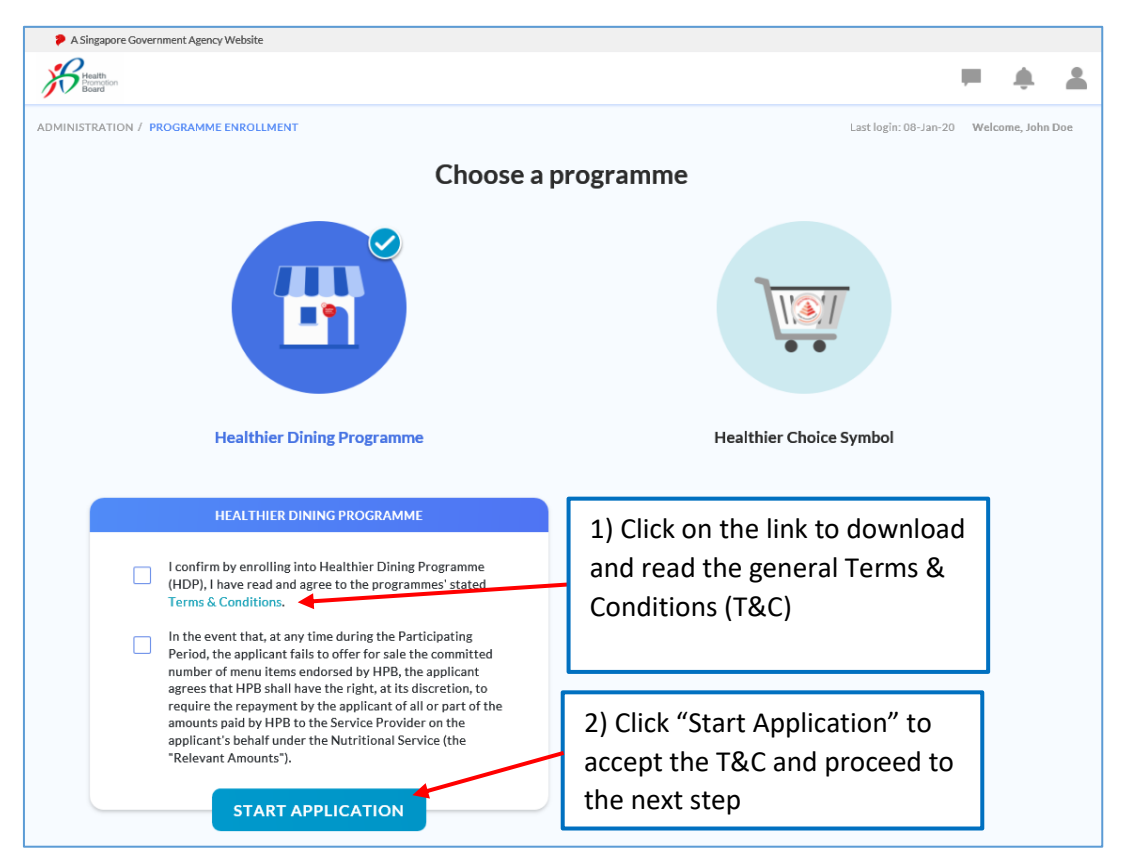

#### Step 4: Set up Company Profile

a. Check if the company's profile is correct

Note: Only the company's Authorised Representative(s) can update the Company Profile.

| PROFILE<br>Address Type *<br>Apt Blk |                                                                          |                                                                                                    |
|--------------------------------------|--------------------------------------------------------------------------|----------------------------------------------------------------------------------------------------|
| Address Type *<br>Apt Blk            |                                                                          |                                                                                                    |
| Apt Blk                              |                                                                          |                                                                                                    |
|                                      |                                                                          | ~                                                                                                    |
| Block                                | Building name                                                            |                                                                                                    |
| Enter                                | Enter building na                                                        | me                                                                                                    |
| Street name *                        | e                                                                        |                                                                                                    |
| Country *                            |                                                                          |                                                                                                    |
| Enter country                        |                                                                          | Ŧ                                                                                                    |
| Floor                                | Unit                                                                     | Postal Code *                                                                                           |
| Enter                                | Enter                                                                    | Enter                                                                                                   |
|                                      | Enter Street name * Enter street nam Country * Enter country Floor Enter | Enter Enter building na  Street name * Enter street name Country * Enter country Floor Unit Enter Enter |

#### Step 5: Set up your User profile

- a. You (Authorised Representative) are only required to key in your own User profile.
- b. Key in a valid email address. A One Time Password (OTP) will be sent to this email address to verify your email. Email notifications regarding the applications will also be sent to this email address.

|                                                          | USER F      | PROFILE                       |                                                       |
|----------------------------------------------------------|-------------|-------------------------------|-------------------------------------------------------|
| Title *                                                  |             |                               |                                                       |
| Select one                                               |             |                               |                                                       |
| First Name*                                              |             | Last Name *                   |                                                       |
| Enter first name                                         |             | Enter last name               |                                                       |
| Department *                                             |             | Designation *                 |                                                       |
| Enter department                                         |             | Enter designation             |                                                       |
| Country Co Office Number *                               | Office Ext  | Country Code                  | Mobile Number                                         |
| +65 🔹 Enter Number                                       | Office Ext  | +65 💌                         | Enter number                                          |
| Email Address *                                          |             | NRIC/FIN                      | Role                                                  |
| Enter email address                                      | ERIFY EMAIL | *****846F                     | Authorised Representative                             |
| Enter OTP *                                              | <b>X</b>    | Please click "<br>Time Passwo | Verify Email" to receive a One rd (OTP) in your email |
| Enter OTP                                                |             |                               |                                                       |
| (Please enter the 6 digits alphanumeric OTP sent to your | r email)    |                               |                                                       |
|                                                          |             |                               |                                                       |

c. A pop-up message will inform you that the OTP has been sent to the email address you entered. Click "Proceed".

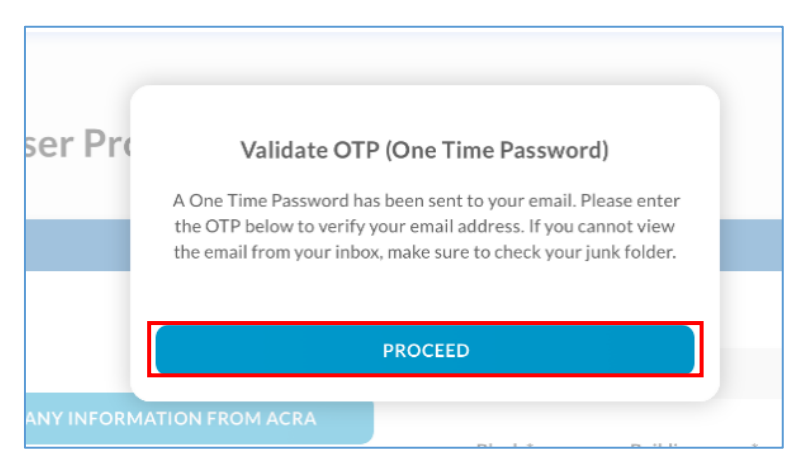

d. If you did not receive the OTP or the wrong email address was entered, you can request for a new OTP to be resent.

| Email Address *                                                 | NRIC/FIN                                                                      | Role                      |
|-----------------------------------------------------------------|-------------------------------------------------------------------------------|---------------------------|
| Enter OTP                                                       | This countdown<br>timer counts down<br>when you can next<br>request for a new | Authorised Representative |
| (Please enter the 6 digits alphanumeric OTP sent to your email) | OTP.                                                                          |                           |

#### e. Key in the OTP received in your email and click "Enrol".

| Enter OTP                                                       | Enter the OTP and click "Enrol". |
|-----------------------------------------------------------------|----------------------------------|
| (Please enter the 6 digits alphanumeric OTP sent to your email) |                                  |
|                                                                 |                                  |

#### Step 6: You may now make application(s)

You will be directed to "Manage Applications" Page and you can start making new application(s).

| anage Applicati    | ons         |             |         |            | Las        | + ADD NEW APPLICATIO |
|--------------------|-------------|-------------|---------|------------|------------|----------------------|
| Application Number | Brand       | Name        |         | Status     | ŝ          | Q SEARCH             |
| ADVANCE SEARCH V   |             |             |         |            |            |                      |
| (Total Results: 0) | APPLICATION | APPLICATION | F&B     | SUBMISSION | COMPLETION | LAST MODIFIED        |
| APPLICATION STATUS | NUMBER      | BRAND       | SETTING | DATE       | DATE       | DATE                 |

#### HDP Online First time Login – HDP Staff

The company's Authorised Representative is the first person in the company to log in to HDP Online Application System. If your role is HDP Staff, **please log in only after the Authorised Representative has completed the onboarding process on** HDP Online for the Company.

During your first login, you will be required to set up your user profile before you can make applications.

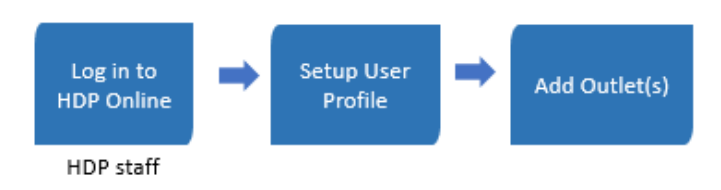

#### Step 1: Login to HDP Online Application System

Go to https://healthier-choice.hpb.gov.sg and login using CorpPass.

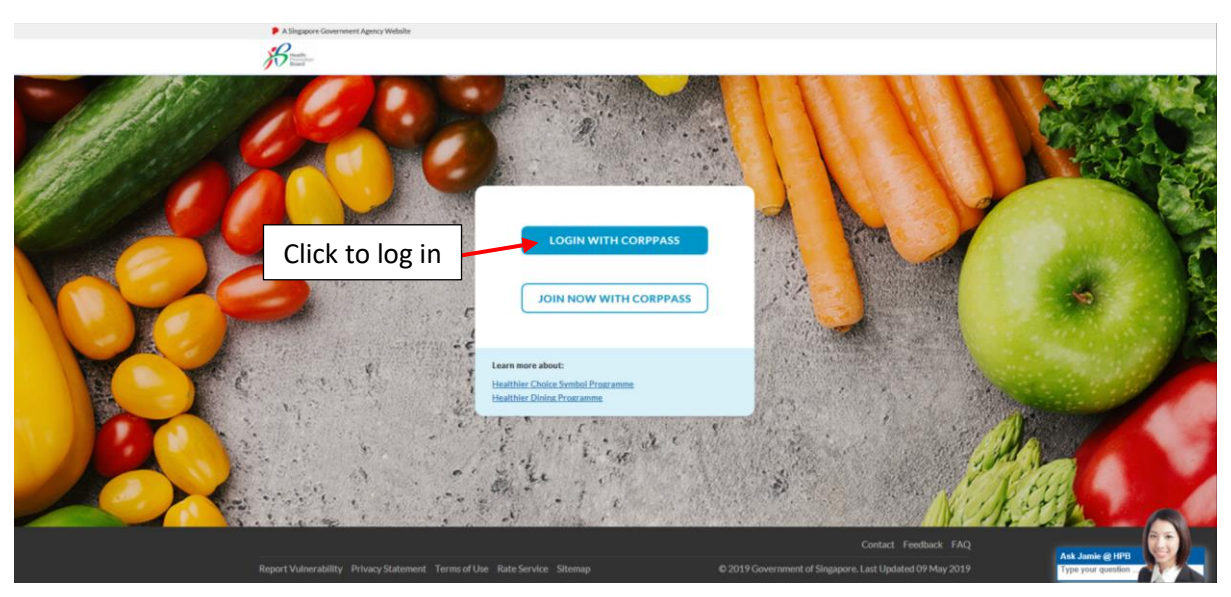

#### Step 2: Set up your User profile

Company profile has already been filled up by Authorised Representative, scroll down to set up your own User profile.

| Title* Selectone                                                |                                          |
|-----------------------------------------------------------------|------------------------------------------|
| First Name *                                                    | Last Name *                              |
| Department *                                                    | Designation *                            |
| Enter department                                                | Enter designation                        |
| Country Co Office Number * C                                    | Office Ext Country Code Mobile Number    |
| +65 💌 Enter Number                                              | Office Ext +65 • Enter number            |
| Email Address *                                                 | NRIC/FIN Role                            |
| Enter OTP*                                                      | Email" to receive a<br>One Time Password |
| Enter OTP                                                       | (OTP) in your email                      |
| (Please enter the 6 digits alphanumeric OTP sent to your email) |                                          |

f. A pop-up message will inform you that the OTP has been sent to the email address you entered. Click "Proceed".

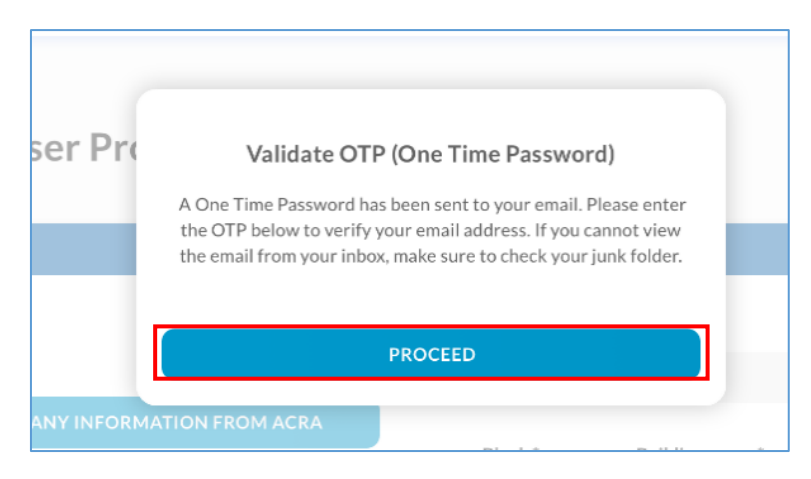

g. If you did not receive the OTP or the wrong email address was entered, you can request for a new OTP to be resent.

| Email Address*     NRIC/FIN     Role       RESEND OTP (01:44     ****7298     HDP Staff       Enter OTP*     This countdown timer counts down when you can next request for a new OTP. | +65 💌                                                             | Office Ext        | +65 📼                             | Enter number                                              |
|----------------------------------------------------------------------------------------------------|-------------------------------------------------------------------|-------------------|-----------------------------------|-----------------------------------------------------------|
| Enter OTP * Enter OTP This countdown timer counts down when you can next request for a new OTP.                                                                                        | mail Address *                                                    | ESEND OTP (01:46) | NRIC/FIN<br>******7298            | Role<br>HDP Staff                                         |
| (Diago actor the 5 digits alphanismeric OTD cant to your amail)                                                                                                    | nter OTP *                                                        |                   | This cour<br>down wh<br>for a nev | ntdown timer counts<br>nen you can next request<br>v OTP. |
| Arrease enter the dung is aphanomenic of Pisencito your emaily                                                                                                    | lease enter the $\delta$ digits alphanumeric OTP sent to $\gamma$ | our email)        |                                   |                                                           |

#### h. Key in the OTP received in your email and click "Save".

|                                                         | USER       | PROFILE           |                      |
|---------------------------------------------------------|------------|-------------------|----------------------|
| Title *                                                 |            |                   |                      |
| Selectione                                              |            |                   |                      |
| First Name*                                             |            | Last Name *       |                      |
|                                                         |            |                   |                      |
| Department *                                            |            | Designation *     |                      |
| Enter department                                        |            | Enter designation |                      |
| Country Co Office Number *                              | Office Ext | Country Code      | Mobile Number        |
| +65 💌                                                   | Office Ext | +65 -             | Enter number         |
| Email Address *                                         |            | NRIC/FIN          | Role                 |
|                                                         | RESEND OTP | *****729B         | HDP Staff            |
| Enter OTP *                                             |            | Enter the O       | TP and click "Save". |
| Enter OTP                                               |            |                   | $\backslash$         |
| (Please enter the 6 digits alphanumeric OTP sent to you | r email)   |                   |                      |
|                                                         |            |                   | CANCEL               |

#### Step 3: You may now make application(s)

You will be directed to "Manage Applications" Page and you can start making new application(s).

| nage Applicatio    | ons         |             |     |            |            | + ADD NEW APPLICATI |
|--------------------|-------------|-------------|-----|------------|------------|---------------------|
| Application Number | Brand       | Name        |     | Status     |            | Q SEARCH            |
| ADVANCE SEARCH 👻   |             |             |     |            |            |                     |
| (Total Results: 0) |             |             |     |            |            |                     |
| (Total Results: 0) | APPLICATION | APPLICATION | F&B | SUBMISSION | COMPLETION | LAST MODIFIED       |

#### Updating Company Profile – Authorised Representative

Do note:

- a. **Only the company's Authorised Representative(s)** can update or make changes to the Company Profile.
- b. **HDP Staff only can update their User Profile**. If the company wants to update the Company Profile, please contact the company's Authorised Representative to do so.

To update the Company's Profile, please refer to the following steps:

Step 1: After the Authorised Representative logs into HDP Online. Click on the **icon** displayed at the top right corner of the page, then click on "**My Account**".

| A Singapore Gov  | vernment Agency Website |           |                |        |                      |                 |
|------------------|-------------------------|-----------|----------------|--------|----------------------|-----------------|
| Health           | Application             | Resources | Administration |        |                      | F 🧳 🛓           |
| APPLICATION / MA | NAGE APPLICATION        |           |                |        | Last login: 17-Mar-: | 20 💄 My Account |
| Manage           | Applicatio              | ns        |                |        | (+ AD                |                 |
| Applicatio       | on Number               | Brar      | nd Name        | Status | *                    | Q SEARCH        |
| ADVANC           | E SEARCH 🔻              |           |                |        |                      |                 |

Step 2: Click on "**Edit**" to update the Company Profile. You may click on "Get My Company Information from ACRA" button to update the details directly from ACRA. Alternatively, you can key the information into the box to update company details

|                            | COMPANY PROFILE                          |
|----------------------------|------------------------------------------|
| Unique Entity Number (UEN) | Address Type                             |
|                            | Overseas Address                         |
| Company Name               | Address                                  |
| UPUZTH YZXH                | 01 Street 11 #01-01 ABC Singapore 123456 |
| Website                    |                                          |
| N/A                        |                                          |

Step 3: After updating the Company Profile, scroll down to click "Save" to make the changes.

|                                                                                                    | COMPANY                                  | PROFILE                                                                                                    |                                                |                      |
|----------------------------------------------------------------------------------------------------|------------------------------------------|----------------------------------------------------------------------------------------------------|------------------------------------------------|----------------------|
| Unique Entity Number                                                                                                    | 12                                       | Address Type *                                                                                                    |                                                |                      |
|                                                                                                    |                                          | Overseas Address                                                                                                    |                                                | *                    |
| GET MY COMPANY INFORMATION                                                                                                    | I FROM AGRA                              | Block                                                                                                    | Building name                                  |                      |
| Company name *                                                                                                    |                                          | 01                                                                                                    | ABC                                            |                      |
| UPUZTH YZXH                                                                                                    |                                          |                                                                                                    |                                                |                      |
| Website                                                                                                    |                                          | Street name *                                                                                                    |                                                |                      |
| Enter website                                                                                                    |                                          | Street 11                                                                                                    |                                                |                      |
|                                                                                                    |                                          | Country *                                                                                                    |                                                |                      |
|                                                                                                    |                                          | Singapore                                                                                                    |                                                | *                    |
|                                                                                                    |                                          | Floor                                                                                                    | Unit                                           | Postal Code *        |
|                                                                                                    |                                          | 01                                                                                                    | 01                                             | 123456               |
| Title*                                                                                                    | USER PI                                  | ROFILE                                                                                                    |                                                |                      |
| Title*<br>Ms *                                                                                                    | USER PI                                  | ROFILE                                                                                                    |                                                |                      |
| Title *<br>Ms *                                                                                                    | USER PI                                  | ROFILE<br>Last Name *                                                                                                    |                                                |                      |
| Title *<br>Ms *<br>First Name *<br>Tester                                                                                                  | USER PI                                  | ROFILE<br>Last Name *<br>HDP                                                                                              |                                                |                      |
| Title *<br>Ms *<br>First Name *<br>Tester<br>Department *                                                                                  | USER PI                                  | Last Name *<br>HDP<br>Designation *                                                                                       |                                                |                      |
| Title *<br>Ms *<br>First Name *<br>Tester<br>Department *<br>XXX                                                                           | USER PI                                  | Last Name *<br>HDP<br>Designation *<br>Tester for XXX                                                                     |                                                |                      |
| Title *<br>Ms *<br>First Name *<br>Tester<br>Department *<br>XXX<br>Country Co Office Number *                                             | USER PI                                  | Last Name *<br>HDP<br>Designation *<br>Tester for XXX                                                                     | Mobile Number                                  |                      |
| Title *<br>Ms *<br>First Name *<br>Tester<br>Department *<br>XXX<br>Country Co Office Number *<br>+65 * 61234567                           | USER PI<br>Office Ext<br>Office Ext      | ROFILE<br>Last Name *<br>HDP<br>Designation *<br>Tester for XXX<br>Country Code<br>+65                                    | Mobile Number<br>Enter number                  |                      |
| Title * Ms   First Name * Tester  Department * xxx  Country Co Office Number * +65   fill Address *                                        | USER PI<br>Office Ext<br>Office Ext      | ROFILE<br>Last Name *<br>HDP<br>Designation *<br>Tester for XXX<br>Country Code<br>+65 •                                  | Mobile Number<br>Enter number<br>Role          |                      |
| Title * Ms * First Name * Tester Department * XXX Country Co Office Number * +65 * 61234567 Email Address *                                | USER PI<br>Office Ext<br>Office Ext      | ROFILE<br>Last Name *<br>HDP<br>Designation *<br>Tester for XXX<br>Country Code<br>+65 <b>*</b><br>NRIC/FIN<br>******846F | Mobile Number<br>Enter number<br>Role<br>Autho | rised Representative |
| Title * Ms   First Name * Tester Department * XXX Country Co Office Number * +65   Email Address * Email Address * Enter OTP *             | Office Ext<br>Office Ext<br>VERIFY EMAIL | ROFILE<br>Last Name *<br>HDP<br>Designation *<br>Tester for XXX<br>Country Code<br>+65 *<br>NRIC/FIN<br>*****846F         | Mobile Number<br>Enter number<br>Role<br>Autho | rised Representative |
| Title * Ms   First Name * Tester  Department * XXX  Country Co Office Number * +65   Email Address * Email Address * Enter OTP * Enter OTP | Office Ext<br>Office Ext<br>Office Ext   | ROFILE<br>Last Name *<br>HDP<br>Designation *<br>Tester for XXX<br>Country Code<br>+65 •<br>NRIC/FIN<br>*****846F         | Mobile Number<br>Enter number<br>Role<br>Autho | rised Representative |

#### Updating User Profile – Authorised Representative and HDP Staff

Both Authorised Representative(s) and HDP Staff can edit and update their respective user profiles.

To update the User Profile, please refer to the following steps:

| Bealth App            | plication | Resources | Administration |                       | 💻 🦺 👗      |
|-----------------------|-----------|-----------|----------------|-----------------------|------------|
| LICATION / MANAGE APP |           |           |                | Last login: 17-Mar-20 | My Account |
| /anage App            | lication  | IS        |                | + ADD                 |            |
|                       |           |           |                |                       |            |

Step 1: Click on the **icon** displayed at the top right corner of the page, then click on "**My Account**".

Step 2: Click on "Edit" to update the User Profile.

| ew Company and User Profi                                                                 | le                                                                          |                  | EDIT |
|-------------------------------------------------------------------------------------------|-----------------------------------------------------------------------------|------------------|------|
|                                                                                           | COMPANY PROFILE                                                             |                  |      |
| Unique Entity Number (UEN)                                                                | Address Type                                                                |                  |      |
|                                                                                           | Overseas Address                                                            |                  |      |
| Company Name                                                                              | Address                                                                     |                  |      |
| UPUZTH YZXH                                                                               | 01 Street 11 #01-01 ABC :                                                   | Singapore 123456 |      |
| Website                                                                                   |                                                                             |                  |      |
| N/A                                                                                       |                                                                             |                  |      |
|                                                                                           |                                                                             |                  |      |
|                                                                                           |                                                                             |                  |      |
|                                                                                           |                                                                             |                  |      |
|                                                                                           | USER PROFILE                                                                |                  |      |
| Title                                                                                     | USER PROFILE                                                                |                  |      |
| <b>Title</b><br>Mr                                                                        | USER PROFILE                                                                |                  |      |
| Title<br>Mr<br>First Name                                                                 | USER PROFILE                                                                |                  |      |
| Title<br>Mr<br>First Name<br>John                                                         | USER PROFILE<br>Last Name<br>Doe                                            |                  |      |
| Title<br>Mr<br>First Name<br>John<br>Department                                           | USER PROFILE<br>Last Name<br>Doe<br>Designation                             |                  |      |
| Title<br>Mr<br>First Name<br>John<br>Department<br>N&D                                    | USER PROFILE<br>Last Name<br>Doe<br>Designation<br>Manager                  |                  |      |
| Title<br>Mr<br>First Name<br>John<br>Department<br>N&D                                    | USER PROFILE<br>Last Name<br>Doe<br>Designation<br>Manager                  |                  |      |
| Title<br>Mr<br>First Name<br>John<br>Department<br>N&D<br>Office N                        | USER PROFILE<br>Last Name<br>Doe<br>Designation<br>Manager<br>Mobile Number |                  |      |
| Title<br>Mr<br>First Name<br>John<br>Department<br>N&D<br>Office N<br>(65) 91234567 - 123 | USER PROFILE<br>Last Name<br>Doe<br>Designation<br>Manager<br>Mobile Number |                  |      |
| Title<br>Mr<br>First Name<br>John<br>Department<br>N&D<br>Office N                        | USER PROFILE<br>Last Name<br>Doe<br>Designation<br>Manager<br>Mobile Number | Role             |      |

| Title*                                              |             |               |               |
|-----------------------------------------------------|-------------|---------------|---------------|
| Mr                                                  |             |               |               |
| First Name *                                        |             | Last Name *   |               |
| John                                                |             | Doe           |               |
| Department *                                        |             | Designation * |               |
| N&D                                                 |             | Manager       |               |
| Country Co Office Number *                          | Office Ext  | Country Code  | Mobile Number |
| +65 💌 91234567                                      | 123         | +65 💌         | Enter number  |
| Email Address *                                     |             | NRIC/FIN      | Role          |
|                                                     |             | *****024B     | HDP Staff     |
| Enter OTP *                                         |             |               |               |
| Enter OTP                                           |             |               |               |
| (Please enter the 6 digits alphanumeric OTP sent to | your email) |               |               |
|                                                     |             |               |               |
|                                                     |             |               | CANCEL        |

Step 3: After updating the User Profile, please click "Save".

#### Brand and Outlet Management

The following table indicates which actions can be performed by Authorised Representative and HDP Staff respectively in the HDP Online Application System.

| Action           | Authorised     | HDP Staff |
|------------------|----------------|-----------|
|                  | Representative |           |
| Add Brand        | Yes            | No        |
| Edit Brand info  | Yes            | No        |
| Deactivate Brand | Yes            | No        |
| Add Outlet       | Yes            | Yes       |
| Edit Outlet info | Yes            | Yes       |
| Deactivate Brand | Yes            | Yes       |

#### Step 1: Add Brand(s)

a. Click on "Application", then click "Manage Brands".

| Health<br>Board Application        | Resources             | Administration       |                |                    |                    | = + ±                              |
|------------------------------------|-----------------------|----------------------|----------------|--------------------|--------------------|------------------------------------|
| Manage HDP Applic<br>Manage Brands | ation                 |                      |                |                    | Last I             | ogin: 18-Mar-20 Welcome, Shaun Lee |
| Application Number                 | Brand                 | Name                 |                | Status             |                    | Q SEARCH                           |
| (Total Results: 0)                 | APPLICATION<br>NUMBER | APPLICATION<br>BRAND | F&B<br>SETTING | SUBMISSION<br>DATE | COMPLETION<br>DATE | LAST MODIFIED<br>DATE              |
|                                    |                       | No                   | Application    |                    |                    |                                    |

b. Click "Add Brand".

| 🥬 A Singapore Go | wernment Agency Website |           |                                |                                          |
|------------------|-------------------------|-----------|--------------------------------|------------------------------------------|
| Health           | Application             | Resources | Administration                 | H + ±                                    |
| APPLICATION / N  | IANAGE BRANDS           |           |                                | Last login: 18-Mar-20 Welcome, Shaun Lee |
| Manage           | e Brands                |           |                                |                                          |
| Enter se         | earch                   |           | Q SEARCH                       | + ADD BRAND                              |
|                  |                         |           | No brand has been created yet. |                                          |

c. Fill up Brand info and click "Save".

|                     | BRAND PROFILE                                   |
|---------------------|-------------------------------------------------|
| Brand *             | Brand Logo *                                    |
| Enter brand         |                                                 |
| Website             | · <b>↑</b> .                                    |
| Enter website       | Please upload the brand                         |
|                     | logo                                            |
|                     |                                                 |
|                     | (Max size 200 x 200px, 5MB)                     |
|                     |                                                 |
|                     | CONTACT DETAILS                                 |
| Name*               | Country Code * Contact Number *                 |
| Enter name          | +65 • Enter number                              |
| Decignation *       | Email Address*                                  |
| Enter decignation   | Enter email address                             |
| Line designation    | LITEL CITAILAUDI ESS                            |
|                     |                                                 |
| HOW DID YO          | U COME TO KNOW HEALTHIER DINING PROGRAMME (HDP) |
|                     |                                                 |
| Enrolment Channel * |                                                 |
|                     | *                                               |
|                     |                                                 |

#### Step 2: Add Outlet(s)

- a. On the page "Manage Brands", scroll to the brand which you want to add outlet(s). If you have many brands, you can navigate easily to the brand of interest via the search box.
- b. Click "View info".

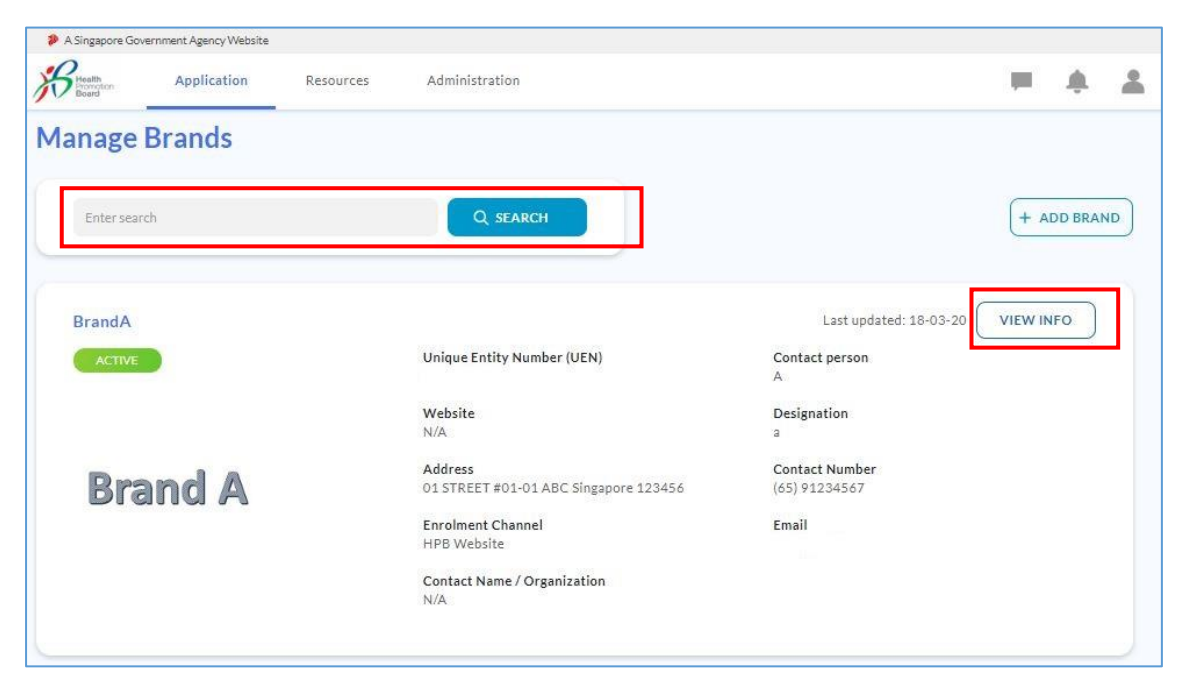

c. You will arrive at "Brand Information" page. Click "Add Outlet".

|               |   |                                  |                                                 |                         | Last updated: 18-03-2           | 0 🖉 | DEACTIVATE |
|---------------|---|----------------------------------|-------------------------------------------------|-------------------------|---------------------------------|-----|------------|
| ACTIVE        |   |                                  | <b>Unique Entity Number (UEN)</b><br>198102460H |                         | Contact person<br>A             |     |            |
|               |   |                                  | Website<br>N/A                                  |                         | Designation<br>a                |     |            |
| Brand         | A |                                  | Address<br>01 STREET #01-01 ABC Singapore 1     | 123456                  | Contact Number<br>(65) 91234567 |     |            |
|               |   | Enrolment Channel<br>HPB Website |                                                 | Email<br>leaf@gmail.com |                                 |     |            |
|               |   |                                  | Contact Name / Organization N/A                 |                         |                                 |     |            |
| Enter search  |   |                                  | Q SEARCH                                        |                         |                                 |     | + ADD OUT  |
|               |   |                                  |                                                 |                         |                                 |     |            |
|               |   |                                  |                                                 |                         |                                 |     |            |
| Manage Outlet |   |                                  |                                                 |                         |                                 |     |            |

d. Fill up Outlet details and click "Save".

| OUTLET DETAILS                             |                 |                |               |  |
|--------------------------------------------|-----------------|----------------|---------------|--|
| Name of outlet *                           | Address Type *  |                |               |  |
| Enter name of outlet                       | Apt Blk         |                | Ψ             |  |
| Monthly average sales volume (food) *      | Block           | Building Name  |               |  |
| Enter average sales                        | Block           | Enter building | name          |  |
| Monthly average sales volume (beverages) * | Street Name*    |                |               |  |
| Enter average sales                        | Enter treet nam | ne             |               |  |
|                                            | Floor           | Unit           | Postal Code * |  |
|                                            | Enter           | Enter          | Enter         |  |
|                                            |                 |                |               |  |

#### How to edit brand/outlet info? How to deactivate brand/outlet?

- a. At the "Brand Information" page, select the pencil icon to edit.
- b. To deactivate brand/outlet, click "Deactivate".

| BrandA                      |                                               | Last updated: 18-03-20 🕜 DEACTIVATE                 |
|-----------------------------|-----------------------------------------------|-----------------------------------------------------|
| ACTIVE                      | Unique Entity Number (UEN)<br>198102460H      | Contact person<br>A                                 |
|                             | Website<br>N/A                                | Designation<br>a                                    |
| Brand A                     | Address<br>01 STREET #01-01 ABC Singapore 123 | Contact Number           3456         (65) 91234567 |
|                             | Enrolment Channel<br>HPB Website              | <b>Email</b><br>leaf@gmail.com                      |
|                             | Contact Name / Organization N/A               | To edit To deactivate                               |
|                             |                                               |                                                     |
| Enter search                | Q SEARCH                                      | (+ ADD OUTLET)                                      |
| Manage Outlet               | Address Type Monthly Aver Sales Vol (Food)    | Monthly Avr. Sales Vol. (Beverane) Statur           |
|                             | Address Type Monthly Avg. Sales vol. (1000)   |                                                     |
| OL1 Street Singapore 123456 | Apt Blk 1                                     |                                                     |

#### Errors

HDP Staff:

- If you encounter the error message "You have not enrolled in any HPB programmes. Please contact your company's authorised representative.", this means that your company's Authorised Representative has not enrolled to HDP Programme.
- Please contact your company's Authorised Representative to complete the onboarding process for the company (<u>Page 13-16</u>).

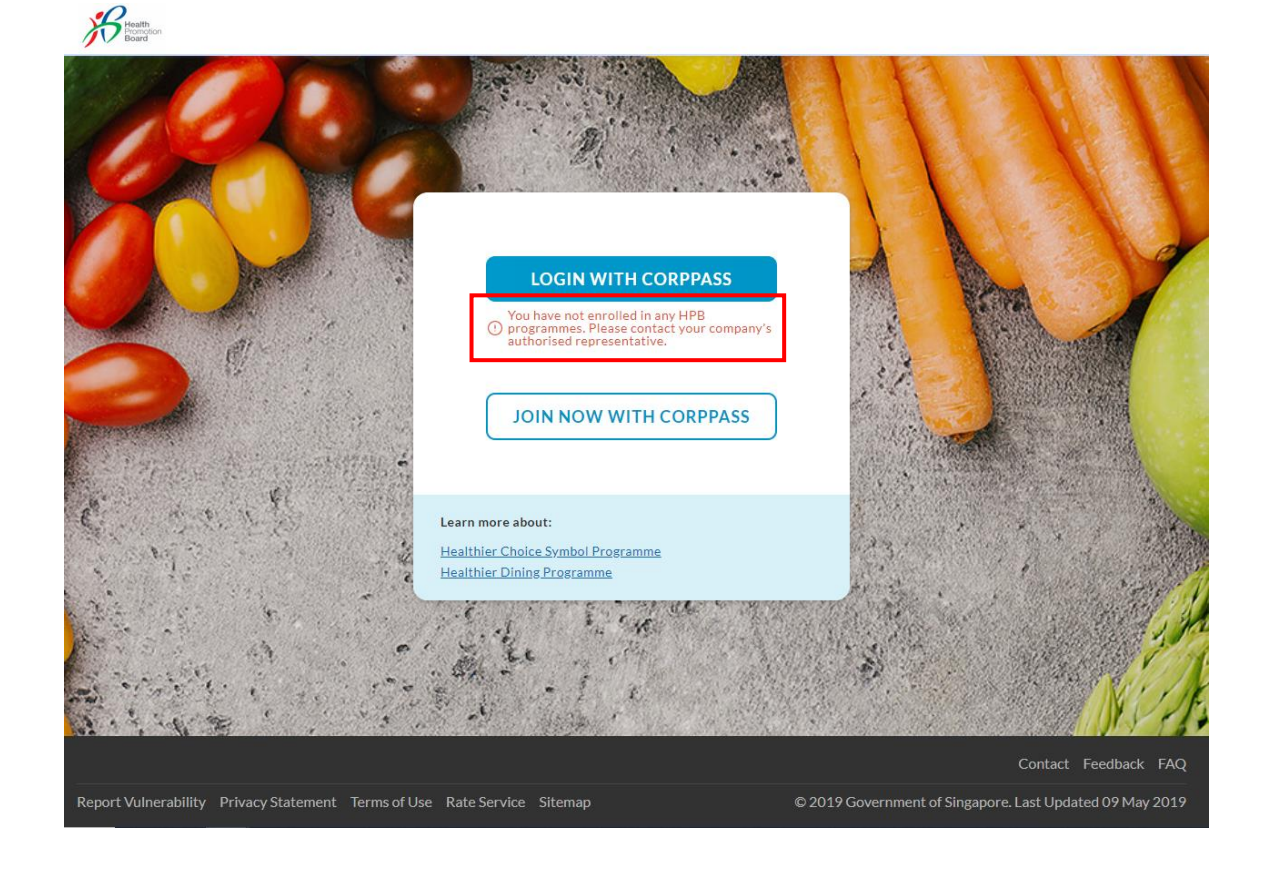

Authorised Representative(s) & HDP Staff:

• If you come across **other errors** while accessing the HDP Online Application System, please report issues via the <u>Contact Us form</u> with details and screenshot(s) of the issue.

End